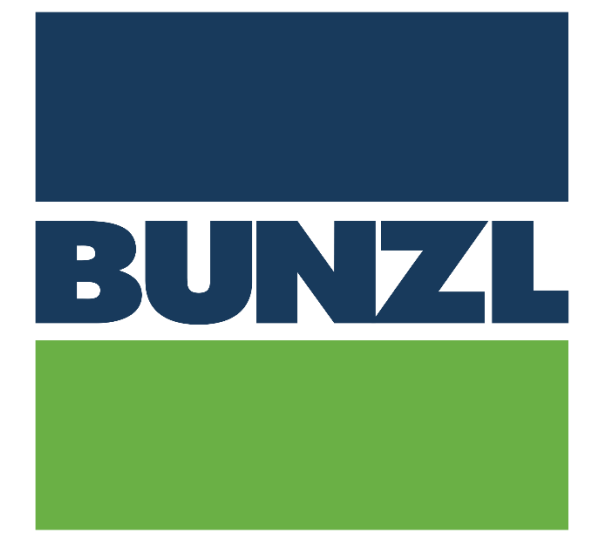

# BUNZL VIP PORTAL BEDIENGUNGSANLEITUNG FÜR LIEFERANTEN

## **Table of Contents**

| 1. | R    | egistrierungsvorgang für Lieferanten im VIP Portal                                    | 4    |
|----|------|---------------------------------------------------------------------------------------|------|
|    | I.   | Wie funktioniert's?                                                                   | 4    |
|    | II.  | Gut zu wissen                                                                         | 6    |
| 2. | A    | uf dem Portal aktiviertes Konto                                                       | 7    |
| 3. | В    | estellung                                                                             | 7    |
|    | I.   | E-mail                                                                                | 7    |
|    | II.  | Tips                                                                                  | 8    |
|    | III. | Bestelldetails                                                                        | 8    |
| 4. | A    | uftragsbestätigung / ORDRSP                                                           | . 12 |
|    | I.   | Auftragsbestätigung ohne Änderungen freigeben                                         | . 14 |
|    | II.  | Auftragsbestätigung mit Änderungen                                                    | . 16 |
|    | Ä    | nderungen, die Sie vornehmen können:                                                  | . 16 |
|    | а    | . Liefertermin für den gesamten Auftrag/Liefertermin für eine Auftragsposition        | . 16 |
|    | b    | . Preis                                                                               | . 16 |
|    | C    | Anzahl                                                                                | . 16 |
|    | d    | . Eine oder mehrere Linien ablehnen                                                   | . 16 |
|    | e    | . Kommentare hinzufügen                                                               | . 16 |
|    | D    | ie Änderung des Liefertermins im Header ändert die Termine in der gesamten Bestellung | . 16 |
|    | f.   | Nur das Lieferdatum auf einer Bestellposition ändern                                  | . 17 |
|    | g    | . Änderung nur am Preis für eine Bestellposition                                      | . 19 |
|    | h    | . Änderung nur an der Menge für eine Bestellposition                                  | 20   |
|    | i.   | Eine Bestellposition ablehnen                                                         | 21   |
|    | j.   | Mehrere Änderungen vornehmen                                                          | 23   |

|    | II.  | Auftragsbestätigung gesendet                                  | 24 |
|----|------|---------------------------------------------------------------|----|
| 5. | De   | ivery note / Lieferschein                                     | 24 |
|    | a.   | Erster Lieferschein zur Bestellung                            | 24 |
|    | b.   | Zweiter Lieferschein für die Bestellung                       | 27 |
| 6. | Red  | hnung                                                         | 28 |
|    | . F  | Preisanpassung                                                | 30 |
|    | I. I | Mengenanpassung                                               | 31 |
|    | II.  | Sonstige Kosten hinzufügen                                    | 32 |
|    | a.   | Mehrere Rechnungen, die sich auf dieselbe Bestellung beziehen | 33 |
|    | Ers  | te Rechnung                                                   | 33 |
|    | Nä   | chste Rechnung                                                | 33 |
|    | V.   | Mehrere Änderungen                                            | 33 |

## **1. Registrierungsvorgang für Lieferanten im VIP Portal**

### I. Wie funktioniert's?

Lieferanten bekommen den nachfolgenden link und können auf der Plattform einen Account eröffnen: <u>https://bunzlcontinentaleurope.flow.tiekinetix.net/onboarding/bunzlcontinentaleurope</u>

Bitte benutzen Sie diesen Link und geben die abgefragten Daten für Ihre Firma ein. Bitte beachten sie, dass die Felder mit einem\* erforderliche Eingaben sind.

| Company Name *                     |                       |                             |   |
|------------------------------------|-----------------------|-----------------------------|---|
|                                    | Chamber of Commerce   | Registration Name           |   |
| Address *                          |                       |                             |   |
|                                    | Street + house Numbe  | er                          |   |
|                                    |                       |                             |   |
|                                    | Extra address line    |                             |   |
|                                    |                       |                             |   |
|                                    | City                  | Provence                    |   |
|                                    |                       | Netherlands                 | ~ |
|                                    | Postal Code           | Country                     |   |
|                                    |                       |                             |   |
| Chamber of<br>Commerce<br>Number * | Chamber of Commerce   | Number                      |   |
| VAT Number *                       |                       |                             |   |
|                                    | VAT Number. inclusive | country like: NL2343624872K |   |

Wenn Sie keine Handelskammernummer haben, geben Sie bitte Ihre MwSt.-Nummer ein (nur numerische Zeichen).

#### Administrative Contact Information

Partner Onboarding (2/3)

| Complete Name *            | Mr     Image: Second second seco | ERP Software<br>(optional)                 | ERP System                                                                         |
|----------------------------|----------------------------------------------------------------------------------------------------|--------------------------------------------|------------------------------------------------------------------------------------|
| Function                   |                                                                                                    | Name of ERP<br>Implementation<br>Partner   | Name of ERP Implementation Partner                                                 |
| Phone Number *             | Countrycode City Number                                                                                                    | Name of<br>Contactperson at<br>ERP Partner | Prefix First Name Infix + Last Name                                                |
| E-mail address *           | 1y.com                                                                                                    | Phone Number of<br>ERP Contactperson       | Countrycode City Number                                                            |
| Using a shared mailaddress | eu as regim name, out also to receive an orders and communication from the vir portal.<br>s like admin@yourcompany.com is advised. Mailaddress cannot be changed by the user.                                                                                                    | E-mail address of<br>contactperson         | ex: admin@mycompany.com<br>E-mail address of your contactperson at the ERP Partner |
|                            |                                                                                                    | Enter the message as it's shown. *         | <del>sail</del>                                                                    |
|                            |                                                                                                    |                                            | Send Form                                                                          |

Nach dem Absenden erhalten Sie eine Bestätigungsmail und einen Aktivierungslink.

Von Ihrer Seite ist die Einrichtung nun abgeschlossen, vielen Dank.

### II. Gut zu wissen

Das VIP-Portal lässt sich am besten mit Google Chrome, Microsoft Edge oder Firefox nutzen.

Sobald Sie Ihre Firmendaten eingegeben haben, werden wir sie aktivieren (dies kann einige Zeit dauern). Diese Informationen werden auch an unsere Schwesterfirmen weitergegeben, damit diese ebenfalls über das Portal mit Ihnen Kontakt aufnehmen können. Dies wird nicht für alle Unternehmen gleichzeitig geschehen. Sie benötigen also nur 1 Zugang für alle Bunzl-Firmen. Wenn Sie bereits auf dem Portal onboarded sind, müssen Sie dies für andere Bunzl-Firmen nicht noch einmal tun (die einmalige Registrierung reicht für alle Bunzl-Firmen, die das Portal nutzen).

Beim Ausfüllen des Formulars müssen Sie mehrere Dinge eingeben. Eine davon ist die E-Mail-Adresse, die Sie verwenden möchten. Auf diese E-Mail-Adresse erhalten Sie Bestellungen von dieser Plattform, sie ist aber auch der Login-Name, um die Rückmeldungen erstellen zu können. Es ist deshalb wichtig, dass mehrere Personen Zugang zu dieser E-Mail-Adresse haben können. Wir empfehlen daher die Verwendung einer gemeinsamen Mailbox.

Bitte beachten Sie, dass die Preise, Liefertermine und Rechnungen, die über das Portal mitgeteilt werden, die für uns gültigen Daten sind. Diese haben Vorrang vor allen anderen von Ihnen gelieferten Dokumenten. Wenn Sie nach der Bestätigung oder Lieferung eines Dokuments reagieren möchten, müssen Sie uns kontaktieren. Die Änderung muss dann manuell beim jeweiligen BUNZL Unternehmen vorgenommen warden.

Sie müssen für jede Bestellung 3 Schritte auf dem Portal durchführen:

- Auftragsbestätigung
- Versandbestätigung
- Rechnung

Die Portaladresse lautet: https://bunzlcontinentaleurope.flow.tiekinetix.net

Für die Benutzung und Hilfe bezüglich des Portals bitten wir Sie, die im Portal verfügbare Support-Funktion zu benutzen. Anleitungsvideos zur Benutzung des Portals finden Sie unter: <u>https://www.youtube.com/channel/UC-HLxVuMOl0iCnBCkAbYRiQ/videos</u>

## 2. Auf dem Portal aktiviertes Konto

Wenn Sie die Registrierung Ihres Unternehmens auf dem Portal vorgenommen haben, wird Ihr Konto aktiviert. Sie werden eine E-Mail erhalten, die Ihnen dies, dass:

- Ihr Account registriert ist
- Unsere nächste Bestellung Sie per Portal erreichen wird

## 3. Bestellung

### I. E-mail

Jedes Mal, wenn wir Ihnen eine Bestellung schicken, erhalten Sie eine E-Mail von der E-Mail-Adresse <u>noreply@tiekinetix.com</u> mit dem Link zum Portal und eine PDF-Version unserer Bestellung.

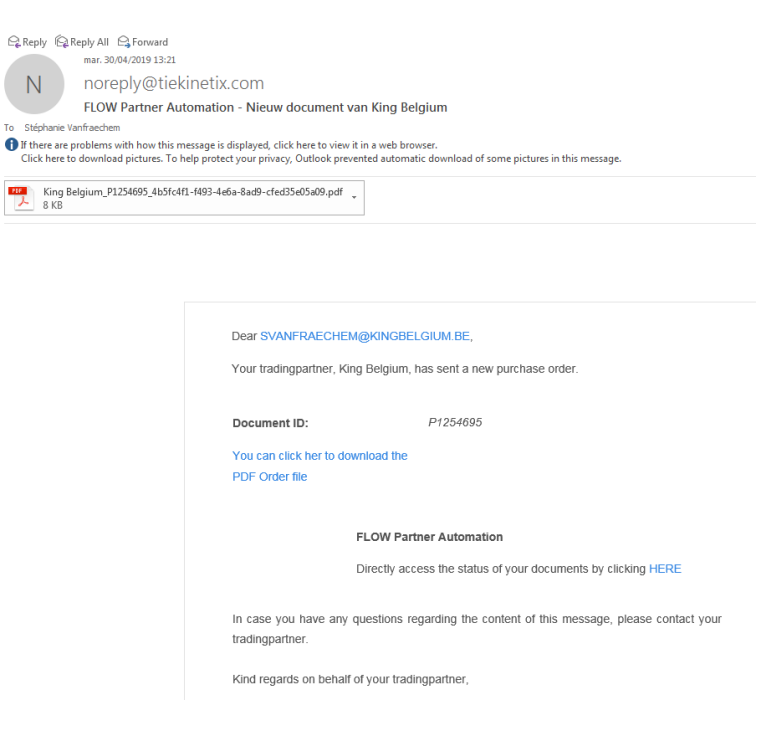

## II. Tips

Bitte geben Sie die Emailadresse <u>noreply@tiekinetix.com</u> in Ihrem Spamfilter frei, damit Sie sicher sind, Mails auch zu bekommen. Nicht, dass sie im Spam-Ordner landen.

## III. Bestelldetails

Um direkt auf das Portal zu gelangen, klicken Sie bitte auf "HERE" in der Email.

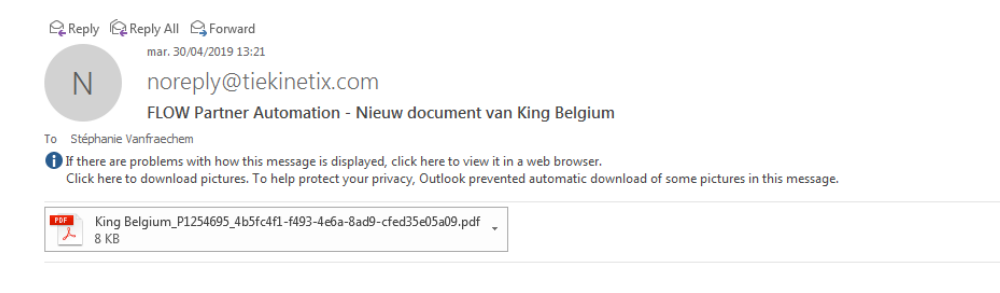

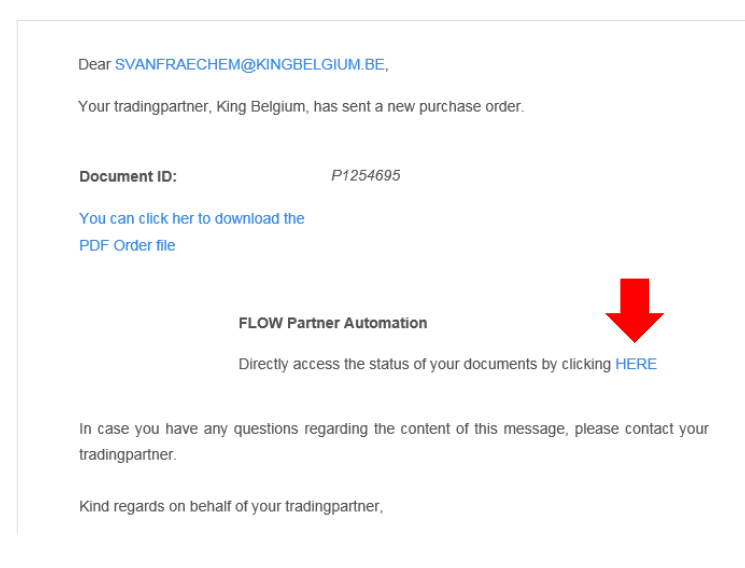

Sie werden dann direkt zum Portal weitergeleitet. Geben Sie dann dort Ihren Login sowie Ihr Passwort ein.

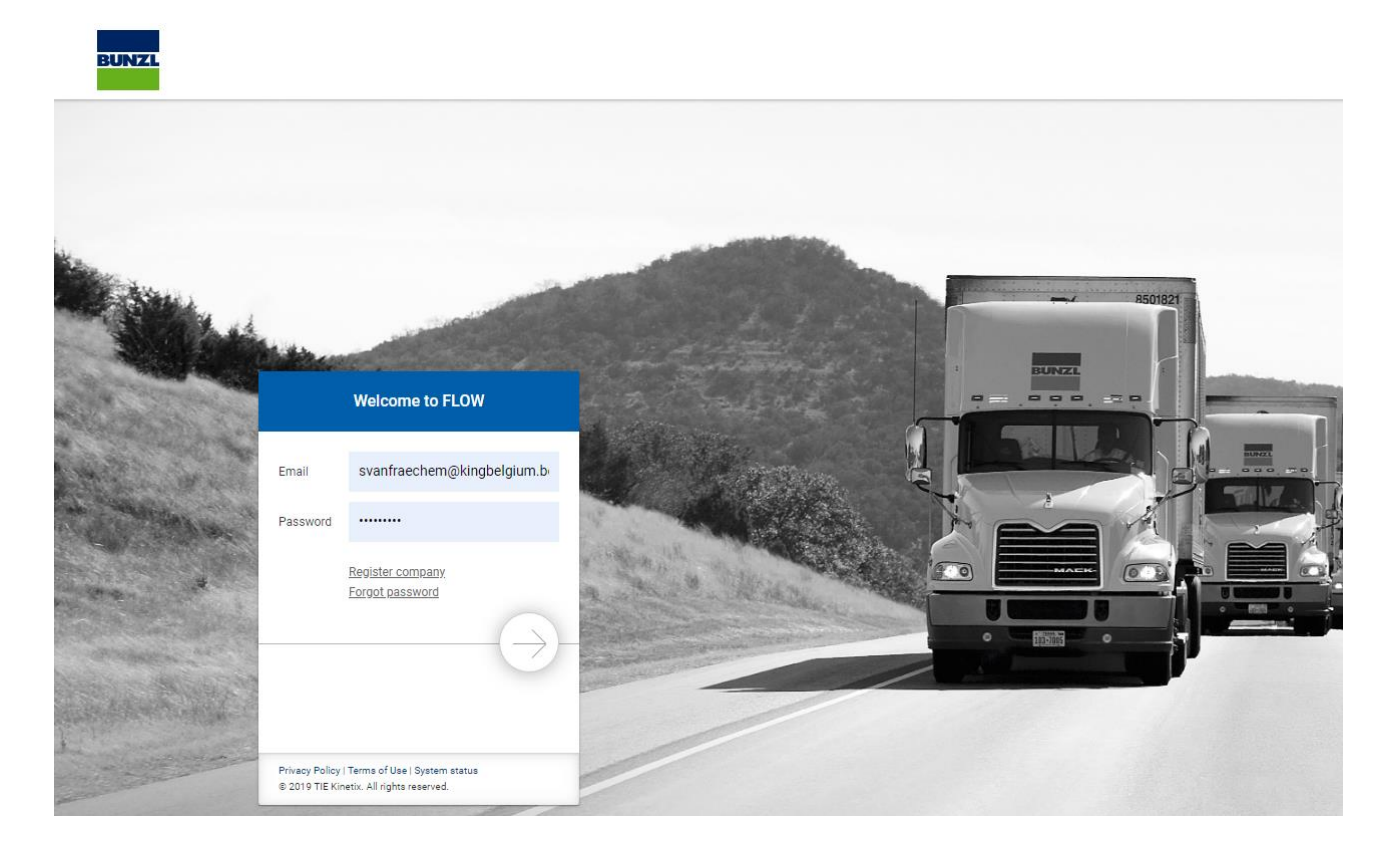

Wenn Sie nachfolgenden Bildschirm sehen, klicken sie bitte auf das Zeichen Oben links "my manual documents".

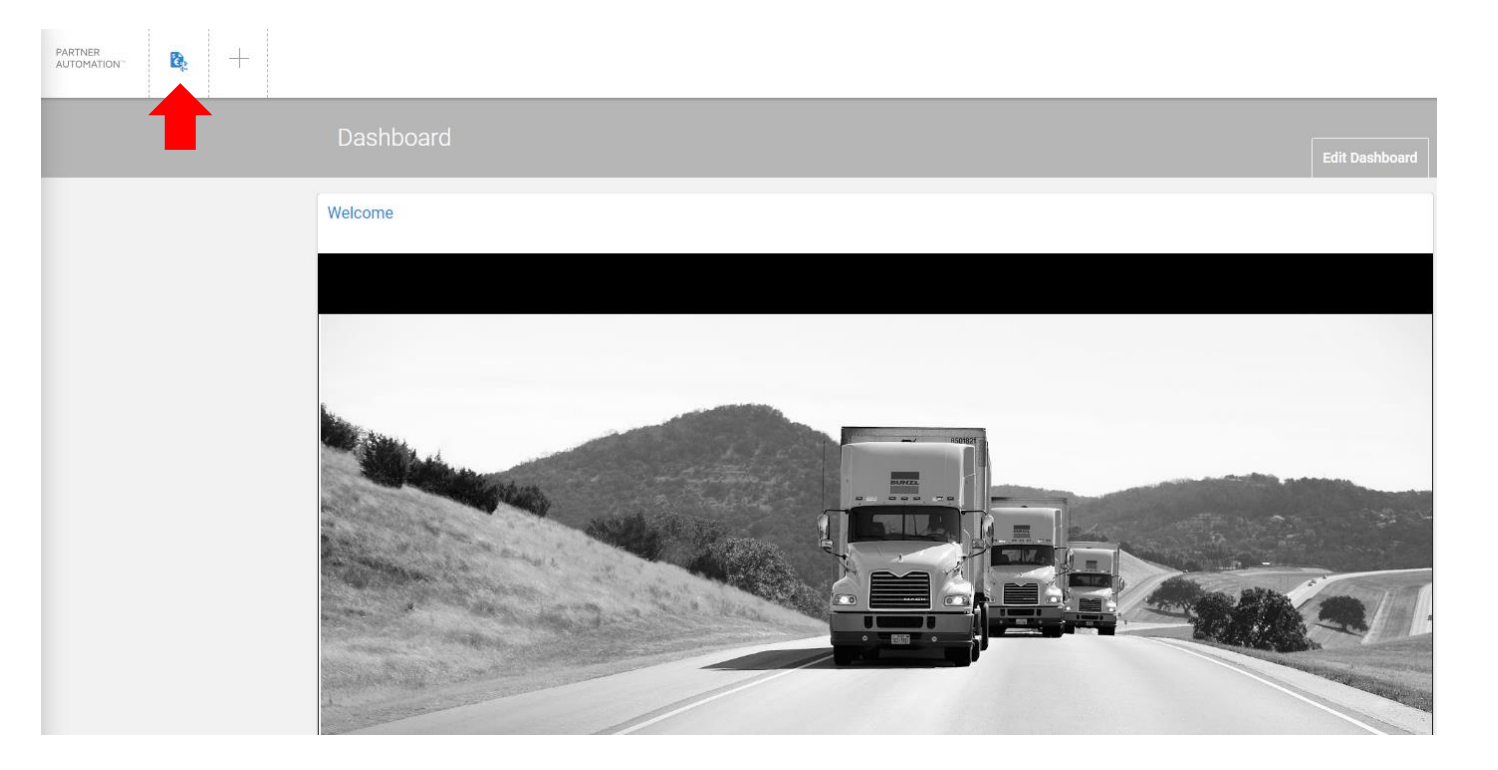

Sie sehen dann die Liste aller im Portal verfügbaren Bestellungen und Dokumente. (kurze Wartezeit)

| PARTNER<br>AUTOMATI | ы. 🚯 🕂              |                    |                  |                |                         |   |                   |            |   |         | ß      |
|---------------------|---------------------|--------------------|------------------|----------------|-------------------------|---|-------------------|------------|---|---------|--------|
| T                   | Filter Documer      | nt                 |                  |                |                         | ŝ | Select Filter Set | None       |   |         |        |
| Ē                   |                     | π                  |                  |                |                         |   |                   |            |   |         |        |
| o;                  | PARTNER             | IDENTIFIER VALUE 1 | BUSINESS PROCESS |                | DATE CREATED \downarrow | T | DATE MODIFIE      | D          | T | STATUS  | ACTION |
| •                   | R 🗲<br>King Belgium | P1254697           | Step 1/4 4       | Purchase Order | May 31 2019 9:27:56 AM  |   | May 31 2019 9     | 9:27:56 AM |   | Success | :      |

Um die Bestellung im Detail zu sehen, klicken Sie bitte auf die drei Punkte unter Aktion (Punkt 1) und dann auf "Dokument Anzeigen" (Punkt 2) der Bestellung, die Sie im Detail sehen möchten. Unter der Spalte "Lieferant / Auftragsnehmer" finden Sie unsere Bestellnummer (Punkt 3).

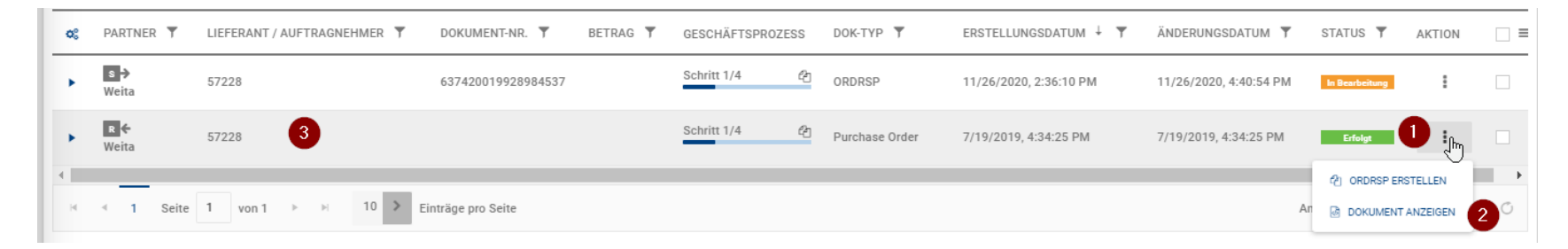

Die Bestellung wird Ihnen dann als PDF auf dem Bildschirm angezeigt (gleiches Layout wie die Bestellung in der E-Mail mit dem Link zum Portal)

| ile Conter<br><mark>lentifier V</mark> a                                          | nt<br>alue 1: P12 | 54697   Partner: | King Belgium                       |                   |                        |                                                                             |                               |                                                                           |                      |                 |             |     |
|-----------------------------------------------------------------------------------|-------------------|------------------|------------------------------------|-------------------|------------------------|-----------------------------------------------------------------------------|-------------------------------|---------------------------------------------------------------------------|----------------------|-----------------|-------------|-----|
| Source                                                                            | Parsed            | HTML Report      | Destination                        | Destination       | Parsed                 |                                                                             |                               |                                                                           |                      |                 |             |     |
| k                                                                                 | L                 | m                | 9                                  |                   |                        |                                                                             |                               |                                                                           |                      | Pu              | irchase Orc | ler |
| SenderID<br>Sender Na                                                             | , G I             | U M 🥒            |                                    | 123999<br>King Be | 19999999<br>elgium     |                                                                             | RecipientID<br>Recipient Name |                                                                           | 1234567<br>King Belg | 890123<br>gium  |             | _   |
| Buyer                                                                             |                   |                  |                                    |                   | Supplier               | r                                                                           |                               | ShipTo                                                                    |                      |                 |             |     |
| King Belgium Staging<br>Rue du Cerf 190 / 1                                       |                   |                  |                                    |                   | 12345678901            | 123                                                                         |                               | 12399999999999<br>King Belgium N<br>Unit 5 Kersdonk<br>2830 TISSELT<br>BE | )<br>/<br>7          |                 |             |     |
| Buyer Order ID<br>CustomerReference<br>Total Order Amount<br>Total Payable Amount |                   |                  | P1254<br>svanf<br>1800.0<br>2178.0 | 597<br>D<br>D     |                        | Buyer Order Date<br>Requested Delivery Date<br>Total Tax Amount<br>Currency |                               | 2019-05-<br>2019-06-<br>378.00<br>EUR                                     | 31<br>11             |                 |             |     |
| Line N                                                                            | r Sup             | plier Item Nr    | Buyer Item                         | Nr                | Description            |                                                                             |                               | OrderedQua                                                                | ntity                | Unit Of Measure | Variation   |     |
| 1                                                                                 | 110               | 163              | 700110/16                          | 3                 | TOILETPAPIER TORK ADVA | ANCED MINI JUMBO 1LGS 2                                                     | 240M T2 (12)                  | 36                                                                        |                      | CS              |             |     |
| Tax ir                                                                            | nformation Ir     | nfo              |                                    |                   |                        |                                                                             |                               |                                                                           |                      |                 |             |     |

Wenn sie wieder auf den vorherigen Bildschirm zurück möchten, drücken sie oben rechts auf das « x » Sysmbol

## 4. Auftragsbestätigung / ORDRSP

Bitte denken Sie daran, dass die uns über das Portal übermittelten Dokumente die einzigen für uns gültigen Daten sind.

Wenn Sie sich auf dem Portal befinden, sehen Sie die Liste aller im Portal verfügbaren Aufträge und Dokumente.

Under Identifier value 1, you can find our purchase order numbers back.

|    | + NEUE RECHNUNG ERSTELLEN Filterset auswählen > |                              |                       |          |                  |                       |                        |                        |                 |                    |           |  |  |  |
|----|-------------------------------------------------|------------------------------|-----------------------|----------|------------------|-----------------------|------------------------|------------------------|-----------------|--------------------|-----------|--|--|--|
|    | N                                               | \                            |                       |          | Filterset a      | uswählen              |                        |                        |                 |                    |           |  |  |  |
|    |                                                 |                              |                       |          |                  |                       |                        |                        |                 |                    |           |  |  |  |
| ¢, | PARTNER 🔻                                       | LIEFERANT / AUFTRAGNEHMER 🔻  | DOKUMENT-NR. <b>T</b> | BETRAG 🔻 | GESCHÄFTSPROZESS | DOK-ТҮР 🍸             | ERSTELLUNGSDATUM 🗼 🍸   | ÄNDERUNGSDATUM 🔻       | STATUS <b>T</b> | AKTION             | ≡         |  |  |  |
| •  | K<br>V                                          | 57228                        | 637420019928984537    |          | Schritt 1/4      | <sup>伦</sup> 간 ORDRSP | 11/26/2020, 2:36:10 PM | 11/26/2020, 4:40:54 PM | In Bearbeitung  |                    |           |  |  |  |
| •  | R 🗲<br>Weita                                    | 57228                        |                       |          | Schritt 1/4      | 인 Purchase Orde       | 7/19/2019, 4:34:25 PM  | 7/19/2019, 4:34:25 PM  | Erfolgt         | 1 E.               |           |  |  |  |
| н  | < 1 Seite                                       | 1 von 1 → H 10 > Einträge pr | ro Seite              |          |                  |                       |                        |                        | Anzeige         | n der Einträge 1 - | 2 von 2 🔿 |  |  |  |

To create the order confirmation, please click on the three points under action and on create order response (required) on the line of the purchase order you would like to confirm. This is only necessary if you have made changes to the document, but it is best to always do it like thi.

Um die Auftragsbestätigung zu erstellen, klicken Sie bitte auf die drei Punkte (1) unter Aktion und auf ORDRSP erstellen (erforderlich) in der Zeile der Bestellung, die Sie bestätigen möchten.

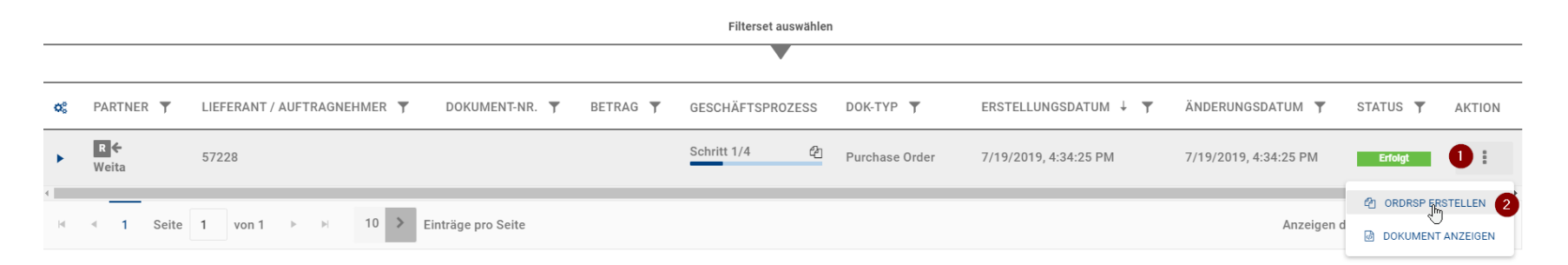

Sie werden nochmals gefragt, ob Sie die «ORDRSP » erstellen möchten. Bitte bestätigen sie dies mit "JA"

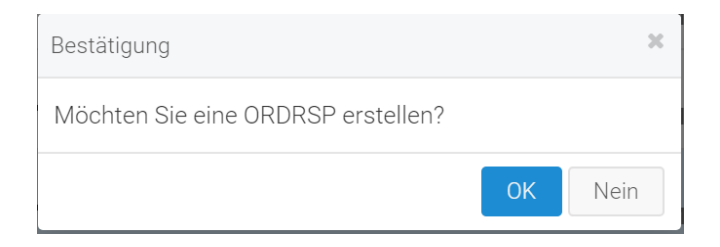

Sie werden anschliessend (nach kurzer Wartezeit) weitergeleitet zu folgender Maske:

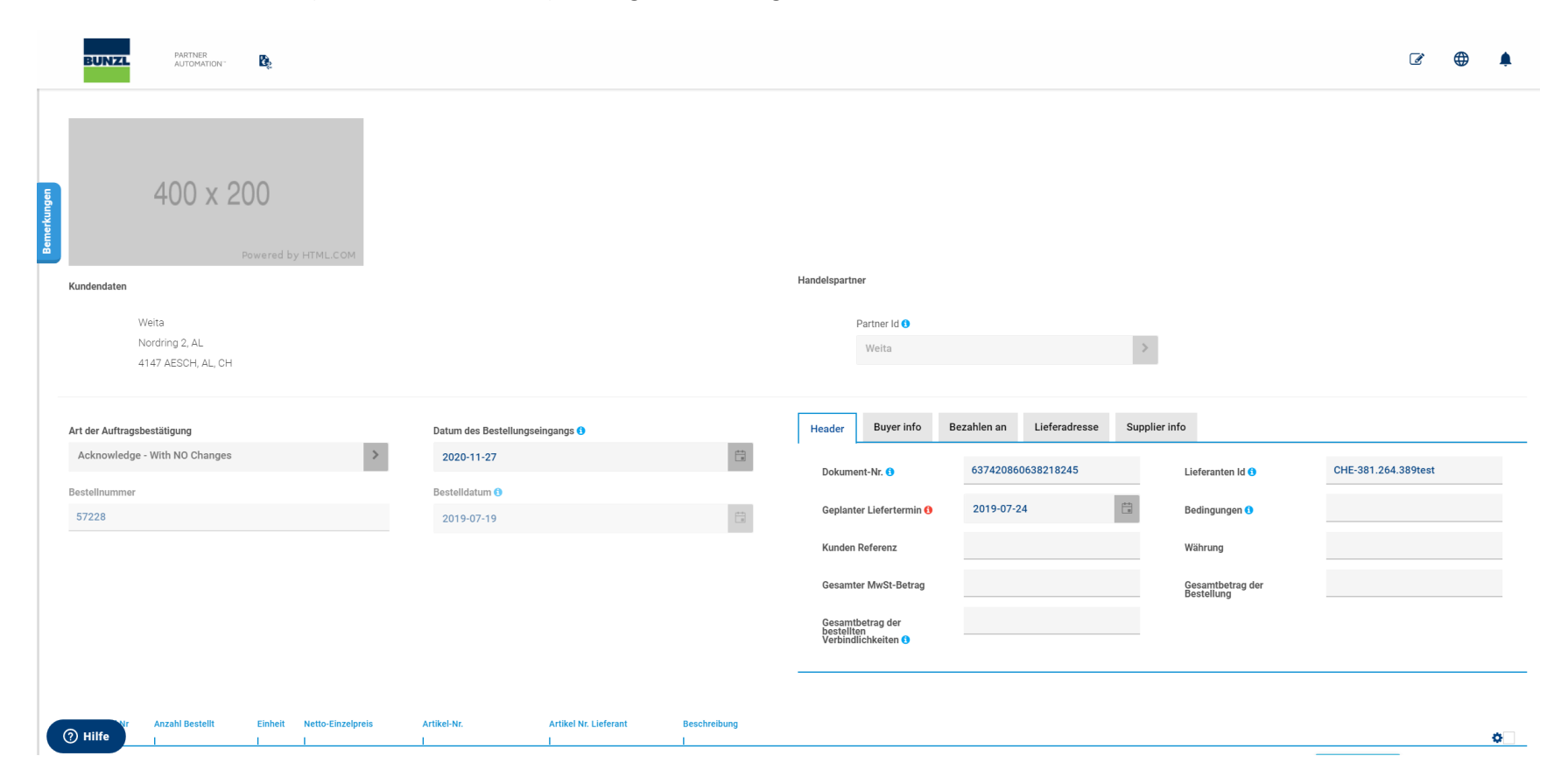

| Kunde  | ndaten      |                                              |         |                   |                                     |                       |                         | Handelspartn                  | er                                |                |               |               |                                |                     |   |
|--------|-------------|----------------------------------------------|---------|-------------------|-------------------------------------|-----------------------|-------------------------|-------------------------------|-----------------------------------|----------------|---------------|---------------|--------------------------------|---------------------|---|
|        | V<br>N<br>4 | Veita<br>Jordring 2, AL<br>147 AESCH, AL, CH |         |                   |                                     |                       |                         |                               | Partner Id ()<br>Weita            |                |               | >             |                                |                     |   |
| Art de | Auftragst   | pestätigung                                  |         |                   | Datum des Bestellung                | seingangs 🕄           |                         | Header                        | Buyer info                        | Bezahlen an    | Lieferadresse | Supplier info |                                |                     |   |
| Ack    | nowledge    | - With NO Changes                            |         | >                 | 2020-11-27                          |                       | (**)<br>(**)            | Dokume                        | ent-Nr. 🚯                         | 63742086       | 0638218245    |               | Lieferanten Id 🜖               | CHE-381.264.389test | t |
| Bestel | nummer      |                                              |         |                   | Bestelldatum <b>1</b><br>2019-07-19 |                       |                         | Geplant                       | er Liefertermin 🚯                 | 2019-07-       | 24            | (**)<br>(*)   | Bedingungen 🜖                  |                     |   |
|        |             |                                              |         |                   |                                     |                       |                         | Kunden                        | Referenz                          |                |               |               | Währung                        |                     |   |
|        |             |                                              |         |                   |                                     |                       |                         | Gesamt                        | er MwSt-Betrag                    |                |               |               | Gesamtbetrag der<br>Bestellung |                     |   |
|        |             |                                              |         |                   |                                     |                       |                         | Gesamt<br>bestellt<br>Verbind | betrag der<br>en<br>lichkeiten () |                |               |               |                                |                     |   |
| Ð F    | Regel Nr    | Anzahi Bestellt                              | Einheit | Netto-Einzelpreis | Artikel-Nr.                         | Artikel Nr. Lieferant | Beschreibung            |                               |                                   |                |               | lig .         |                                | _                   |   |
|        |             | 144                                          | PCE     | 5 5000            |                                     | 34-874-10             | Mavifley Iltimate Gröse | e 10 Nylon Har                | dechub mit echw                   | arzar Nitril M |               |               |                                |                     | * |
| /      |             | 1                                            | FUL     | 0,0000            | TESTFORTAET                         | 0407410               | Maxinexortimate 01055   | o ro nyion Adi                | lusenun mit schw                  | G1231 PHUILIN  |               |               |                                |                     |   |
| ) Hil  | fe          | 1440                                         | PCE     | 5,5000            | TESTPORTAL2                         | 34-874-09             | MaxiflexUltimate Gröss  | e 9 Nylon Hand                | lschuh mit schwa                  | arzer Nitril M |               |               |                                | ANMERKUNG           |   |

## I. Auftragsbestätigung ohne Änderungen freigeben

Bitte klicken Sie auf "Header", um das von uns gewünschte Lieferdatum zu sehen.

Im unteren Teil des Bildschirms sehen Sie die verschiedenen Linien, die wir bestellen.

Wenn Sie nichts ändern möchten; wenn Sie also die Artikel, die Mengen, die Preise, das Lieferdatum bestätigen möchten, kreuzen Sie bitte das Quadrat über den verschiedenen bestellten Zeilen an.

| <b>⊙</b> | Regel Nr | Anzahl Bestellt | Einheit     | Netto-Einzelpreis | Artikel-Nr.         | Artikel Nr. Lieferant | Beschreibung                                                      |           | 07 |
|----------|----------|-----------------|-------------|-------------------|---------------------|-----------------------|-------------------------------------------------------------------|-----------|----|
| >        | 1        | 144             | PCE         | 5,5000            | TESTPORTAL1         | 34-874-10             | MaxiflexUltimate Grösse 10 Nylon Handschuh mit schwarzer Nitril M | ANMERKUNG |    |
| >        | 2        | 1440            | PCE         | 5,5000            | TESTPORTAL2         | 34-874-09             | MaxiflexUltimate Grösse 9 Nylon Handschuh mit schwarzer Nitril M  | ANMERKUNG | ~  |
|          |          |                 |             |                   |                     |                       |                                                                   |           |    |
| <b>⊕</b> | Line Nr  | Ordered Qty     | Unit Of Mea | asure Price       | Net Customer PartNr | Vendor PartNum        | Part Description                                                  |           |    |
| >        | 1        | 36              | CS          | 50.0              | 0 700110/163        | 110163                | TOILETPAPIER TORK ADVANCED MINI JUMBO 1LGS 240M T2 (12)           | COMMENT   |    |

#### Bitte klicken Sie auf das Zahnrad und auf Ausgewählte Zeilen akzeptieren.

| <b>()</b> | Regel Nr | Anzahl Bestellt | Einheit | Netto-Einzelpreis | Artikel-Nr. | Artikel Nr. Lieferant | Beschreibung                                                      | ¢.✓                                                                                    |
|-----------|----------|-----------------|---------|-------------------|-------------|-----------------------|-------------------------------------------------------------------|----------------------------------------------------------------------------------------|
| >         | 1        | 144             | PCE     | 5,5000            | TESTPORTAL1 | 34-874-10             | MaxiflexUltimate Grösse 10 Nylon Handschuh mit schwarzer Nitril M | <ul> <li>Ausgewählte Zeilen Übernehmen</li> <li>Ausgewählte Zeilen Ablehnen</li> </ul> |
| >         | 2        | 1440            | PCE     | 5,5000            | TESTPORTAL2 | 34-874-09             | MaxiflexUltimate Grösse 9 Nylon Handschuh mit schwarzer Nitril M  | ANMERKUNG                                                                              |

#### Dann klicken Sie auf **Dokument senden unten rechts.**

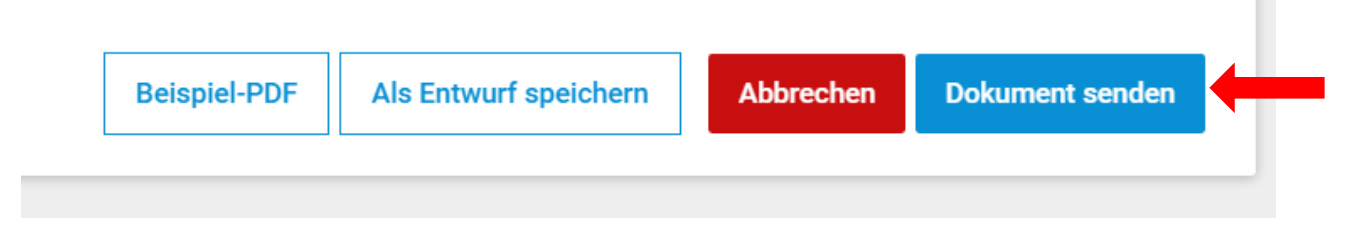

Die Auftragsbestätigung wurde nun an BUNZL gesendet via Portal.

## II. Auftragsbestätigung mit Änderungen

Änderungen, die Sie vornehmen können:

- a. Liefertermin für den gesamten Auftrag/Liefertermin für eine Auftragsposition
- b. Preis
- c. Anzahl
- d. Eine oder mehrere Linien ablehnen
- e. Kommentare hinzufügen

### Die Änderung des Liefertermins im Header ändert die Termine in der gesamten Bestellung. Gehen sie bitte zu "Header" und geben dort unter "Geplanter Liefertermin" ein.

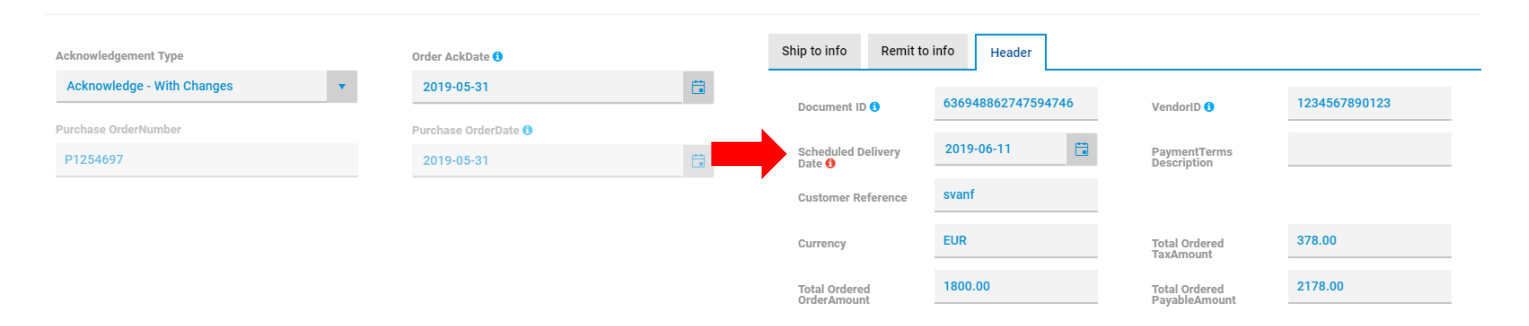

Dann klicken Sie bitte auf das Quadrat, um alle Auftragszeilen zu markieren, und klicken Sie dann auf die Mutter und auf markierte Zeilen übernehmen.

| € | Line Nr | Ordered Qty | Unit Of Measure | Price Net | Customer PartNr | Vendor PartNum | Part Description                                        | \$⊻                                                                          |
|---|---------|-------------|-----------------|-----------|-----------------|----------------|---------------------------------------------------------|------------------------------------------------------------------------------|
| > | 1       | 36          | CS              | 50.00     | 700110/163      | 110163         | TOILETPAPIER TORK ADVANCED MINI JUMBO 1LGS 240M T2 (12) | <ul> <li>✓ Accept Selected Lines</li> <li>⊘ Reject Selected Lines</li> </ul> |

| Preview PDF Several Send Document | > | 1 | 36 | CS | 50.00 | 700110/163 | 110163 | TOILETRAPIER | TORK ADVANCED MI | NI JUMBO 1LGS 24 | OM T2 (12) |             | COMMENT |               |
|-----------------------------------|---|---|----|----|-------|------------|--------|--------------|------------------|------------------|------------|-------------|---------|---------------|
|                                   |   |   |    |    |       |            |        |              |                  |                  |            | Preview PDF | Sav     | Send Document |

Bitte klicken Sie dann auf Dokument senden, damit die Auftragsbestätigung mit Änderung über das Portal an uns zurückgeschickt werden kann.

## f. Nur das Lieferdatum auf einer Bestellposition ändern

Bitte klicken Sie auf > vor der Zeile, um die Details der jeweiligen Position zu sehen.

|   | Line Nr | Ordered Qty | Unit Of Measure | Price Net | Customer PartNr | Vendor PartNum | Part Description                                        |         |          |
|---|---------|-------------|-----------------|-----------|-----------------|----------------|---------------------------------------------------------|---------|----------|
|   |         | 1           |                 | 1         |                 | 1              |                                                         |         | <u>o</u> |
| ) | 1       | 36          | CS              | 50.00     | 700110/163      | 110163         | TOILETPAPIER TORK ADVANCED MINI JUMBO 1LGS 240M T2 (12) | COMMENT |          |

#### Bitte klicken Sie auf die drei Punkte rechts von der Linie und dann auf Position ändern.

| LineAck Additional Line In | Additional Line Info |           |                   |                         |      |   |             |  |
|----------------------------|----------------------|-----------|-------------------|-------------------------|------|---|-------------|--|
| Ack StatusCode             | Ack Quantity         | Ack Price | Ack UnitOfMeasure | Scheduled Delivery Date | Size |   | Action      |  |
| [OBJECT OBJECT]            | 36                   | 50.00     | CS                | 2019-06-11              |      |   |             |  |
|                            |                      |           |                   |                         |      |   | Modify Line |  |
|                            |                      |           |                   |                         |      | ~ | Accept Line |  |
|                            |                      |           |                   |                         |      | 0 | Reject Line |  |

Eine neue Maske wird angezeigt. Bitte ändern Sie das geplante Lieferdatum für die betreffende Zeile und stellen Sie den Statuscode auf Datum neu geplant und klicken Sie auf Aktualisieren.

|                      | ×          |
|----------------------|------------|
| ck StatusCode 🖲      | *          |
| Ack Quantity 🕄       | 36         |
| Ack Price 🖯          | 50.00      |
| Ack UnitOfMeasure    | CS         |
| uled Delivery Date 🖲 | 2019-06-11 |
| Size                 |            |
|                      | 0.011/071  |

Bitte akzeptieren Sie dann alle anderen Auftragszeilen wie in Punkt I. erläutert. Auftragsbestätigung ohne Änderung

Bitte klicken Sie anschließend auf Dokument senden, damit die Auftragsbestätigung mit Änderung über das Portal an uns zurückgeschickt werden kann

| > 1 30 | CS CS | 50.00 70 | 00110/163 | 110163 | TOILETPAPIER TORK ADVANCED MINI JUMBO 1LGS 240M T2 (12) |             | COMMENT       |               |
|--------|-------|----------|-----------|--------|---------------------------------------------------------|-------------|---------------|---------------|
|        |       |          |           |        |                                                         | Preview PDF | Save As Draft | Send Document |

**!!!** Bitte achten Sie darauf, dass das in der Zeilenebene bestätigte Datum immer Vorrang vor dem in der Kopfzeilenebene bestätigten Datum hat **!!!** 

Wenn Sie nur das Datum auf der Kopfzeilenebene ändern, aber die Zeilenebene so bestätigen, wie sie ist, bedeutet das, dass Sie die Lieferung zum angefragten Datum machen und nicht zum verschobenen Datum.

## g. Änderung nur am Preis für eine Bestellposition

Bitte klicken Sie auf > vor der Zeile, um die Details der jeweiligen Position zu sehen.

|   | Line Nr | Ordered Qty | Unit Of Measure | Price Net | Customer PartNr | Vendor PartNum | Part Description                                        |         | ۵. |
|---|---------|-------------|-----------------|-----------|-----------------|----------------|---------------------------------------------------------|---------|----|
| > | 1       | 36          | CS              | 50.00     | 700110/163      | 110163         | TOILETPAPIER TORK ADVANCED MINI JUMBO 1LGS 240M T2 (12) | COMMENT |    |

#### Bitte klicken Sie auf die drei Punkte rechts von der Linie und dann auf Position ändern.

| LineAck Additional Line Info | 0            |           |                   |                         |      |             |
|------------------------------|--------------|-----------|-------------------|-------------------------|------|-------------|
| Ack StatusCode               | Ack Quantity | Ack Price | Ack UnitOfMeasure | Scheduled Delivery Date | Size | Action      |
| [OBJECT OBJECT]              | 36           | 50.00     | CS                | 2019-06-11              |      |             |
|                              |              |           |                   |                         |      | Modify Line |
|                              |              |           |                   |                         |      | Reject Line |

Eine neue Maske wird angezeigt. Bitte ändern Sie das geplante Lieferdatum für die betreffende Zeile und stellen Sie den Statuscode auf Preis geändert und klicken Sie auf Aktualisieren.

|            | •                               |
|------------|---------------------------------|
| 36         |                                 |
| 50.00      |                                 |
| CS         |                                 |
| 2019-06-11 | Ċ.                              |
|            |                                 |
|            |                                 |
|            | 36<br>50.00<br>CS<br>2019-06-11 |

Bitte akzeptieren Sie dann alle anderen Auftragszeilen wie in Punkt I. erläutert. Auftragsbestätigung ohne Änderung

Bitte klicken Sie anschließend auf Dokument senden, damit die Auftragsbestätigung mit Änderung über das Portal an uns zurückgeschickt werden kann

| > 1 36 | CS | 50.00 | 700110/163 | 110163 | TOILETRAPIER TORK ADVANCED MINI JUMBO 1LGS 240M T2 (12) |   |             | COMMENT       |               |
|--------|----|-------|------------|--------|---------------------------------------------------------|---|-------------|---------------|---------------|
|        |    |       |            |        |                                                         | [ | Preview PDF | Save As Draft | Send Document |

## h. Änderung nur an der Menge für eine Bestellposition

Bitte klicken Sie auf > vor der Zeile, um die Details der jeweiligen Position zu sehen.

| - | Line Nr | Ordered Qty | Unit Of Measure | Price Net | Customer PartNr | Vendor PartNum | Part Description                                        |         | ö |
|---|---------|-------------|-----------------|-----------|-----------------|----------------|---------------------------------------------------------|---------|---|
| > | 1       | 36          | CS              | 50.00     | 700110/163      | 110163         | TOILETPAPIER TORK ADVANCED MINI JUMBO 1LGS 240M T2 (12) | COMMENT |   |

#### Bitte klicken Sie auf die drei Punkte rechts von der Linie und dann auf Position ändern.

| LineAck Additional Line Info | Additional Line Info |           |                   |                         |      |               |  |  |
|------------------------------|----------------------|-----------|-------------------|-------------------------|------|---------------|--|--|
| Ack StatusCode               | Ack Quantity         | Ack Price | Ack UnitOfMeasure | Scheduled Delivery Date | Size | Action        |  |  |
| [OBJECT OBJECT]              | 36                   | 50.00     | CS                | 2019-06-11              | I    |               |  |  |
|                              |                      |           |                   |                         |      | A Modify Line |  |  |
|                              |                      |           |                   |                         |      | ✓ Accept Line |  |  |
|                              |                      |           |                   |                         |      | Ø Reject Line |  |  |

Eine neue Maske wird angezeigt. Bitte ändern Sie das geplante Lieferdatum für die betreffende Zeile und stellen Sie den Statuscode auf Menge geändert und klicken Sie auf Aktualisieren.

|                            |                  | ×  |
|----------------------------|------------------|----|
| Ack StatusCode 🚯           | *                |    |
| tck Quantity 🕄             | 36               |    |
| Ack Price 🕄                | 50.00            |    |
| Ack UnitOfMeasure          | CS               |    |
| Scheduled Delivery Date () | 2019-06-11       |    |
| Size                       |                  |    |
| _                          |                  |    |
|                            | © CANCEL ✓ UPDAT | ΓE |

Bitte akzeptieren Sie dann alle anderen Auftragszeilen wie in Punkt I. erläutert. Auftragsbestätigung ohne Änderung

Bitte klicken Sie anschließend auf Dokument senden, damit die Auftragsbestätigung mit Änderung über das Portal an uns zurückgeschickt werden kann

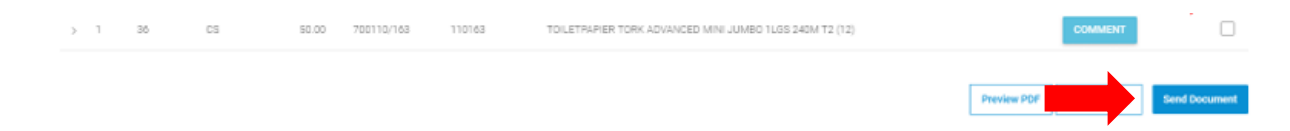

### i. Eine Bestellposition ablehnen

Bitte klicken Sie auf > vor der Zeile, um die Details der jeweiligen Position zu sehen.

| • | Line Nr | Ordered Qty | Unit Of Measure | Price Net | Customer PartNr | Vendor PartNum | Part Description                                        |         | ö |
|---|---------|-------------|-----------------|-----------|-----------------|----------------|---------------------------------------------------------|---------|---|
| > | 1       | 36          | CS              | 50.00     | 700110/163      | 110163         | TOILETPAPIER TORK ADVANCED MINI JUMBO 1LGS 240M T2 (12) | COMMENT |   |

#### Bitte klicken Sie auf die drei Punkte rechts von der Linie und dann auf Position ändern.

| LineAck Additional Line Inf | 0            |           |                   |                         |      |                             |
|-----------------------------|--------------|-----------|-------------------|-------------------------|------|-----------------------------|
| Ack StatusCode              | Ack Quantity | Ack Price | Ack UnitOfMeasure | Scheduled Delivery Date | Size | Action                      |
| [OBJECT OBJECT]             | 36           | 50.00     | CS                | 2019-06-11              | I    |                             |
|                             |              |           |                   |                         |      | Modify Line                 |
|                             |              |           |                   |                         |      | Accept Line     Reject Line |

#### Bitte akzeptieren Sie dann alle anderen Auftragszeilen wie in Punkt I. erläutert. Auftragsbestätigung ohne Änderung

Bitte klicken Sie anschließend auf Dokument senden, damit die Auftragsbestätigung mit Änderung über das Portal an uns zurückgeschickt werden kann

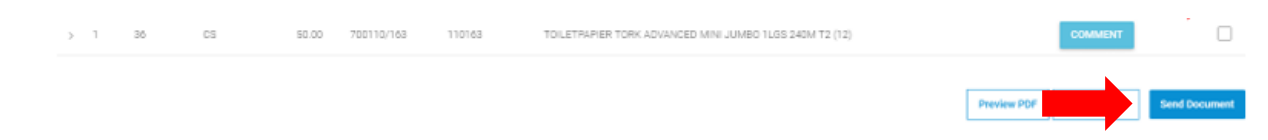

#### Kommentare hinzufügen

Sie können einen Kommentar hinzufügen, wenn dies erforderlich ist. Der Kommentar wird direkt per E-Mail an uns gesendet.

Dazu klicken Sie auf Kommentar und es erscheint ein Freitextfeld.

| € | Line Nr | Ordered Qty | Unit Of Measure | Price Net | Customer PartNr | Vendor PartNum | Part Description                                        | +       | ۵. |
|---|---------|-------------|-----------------|-----------|-----------------|----------------|---------------------------------------------------------|---------|----|
| > | 1       | 36          | CS              | 50.00     | 700110/163      | 110163         | TOILETPAPIER TORK ADVANCED MINI JUMBO 1LGS 240M T2 (12) | COMMENT |    |

#### Wenn Sie Frachtkosten oder andere zusätzliche Kosten hinzufügen möchten, benutzen Sie bitte das Kommentarfeld.

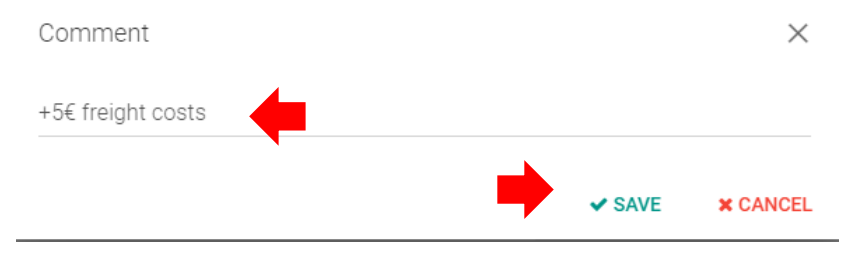

Drücken sie dann bitte speichern

### j. Mehrere Änderungen vornehmen

Sie können die Änderungen wie oben beschrieben auch kombinieren

Um mehrere Änderungen vorzunehmen, klicken Sie bitte auf die betreffende Zeile (wie bei den vorherigen Detailänderungen erwähnt) und gehen Sie auf Zeile ändern. Auf dem folgenden Bildschirm ändern Sie bitte alle notwendigen Felder: Menge und/oder Preis und/oder geplantes Lieferdatum. Wenn Sie mehr als eine Änderung pro Auftragszeile vornehmen, geben Sie bitte den Statuscode mehrere Änderungen ein und klicken Sie auf Aktualisieren.

| Ack StatusCode 1                  | •          |
|-----------------------------------|------------|
| Ack Quantity 🕄                    | 36         |
| Ack Price 🜖                       | 50.00      |
| Ack UnitOfMeasure                 | CS         |
| Scheduled Delivery Date <b>()</b> | 2019-06-11 |
| Size                              |            |

Vergessen Sie dann bitte nicht, alle anderen Auftragszeilen (alle Zeilen ohne Änderung) wie unter Punkt I beschrieben zu übernehmen. Auftragsbestätigung ohne Änderung

Bitte klicken Sie anschließend auf Dokument senden, damit die Auftragsbestätigung mit Änderung über das Portal an uns zurückgeschickt werden kann

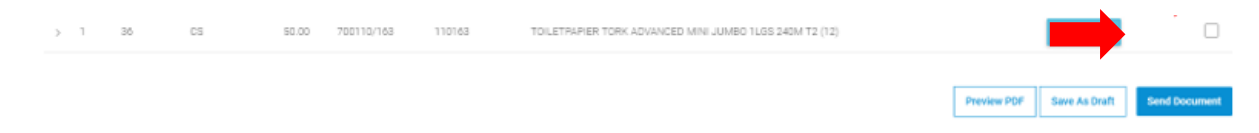

## III. Auftragsbestätigung gesendet

Wenn die Auftragsbestätigung an uns gesendet wurde, sehen Sie, dass der Auftrag jetzt auf Schritt 2/4 ist

| S →<br>King Belgi | P1254676 | Step 2/4 | එ | Order Response | Mar 20 2019 9:16:51 AM | Mar 20 2019 9:19:22 AM | Success | : |
|-------------------|----------|----------|---|----------------|------------------------|------------------------|---------|---|
|-------------------|----------|----------|---|----------------|------------------------|------------------------|---------|---|

## 5. Delivery note / Lieferschein

Bitte beachten Sie, dass die uns über das Portal übermittelten Dokumente die einzigen für uns gültigen Daten sind.

Nach dem Versenden der Auftragsbestätigung bitten wir Sie, den Lieferschein zu bestätigen.

#### a. Erster Lieferschein zur Bestellung

Gehen Sie bitte auf die Maske manual document des Portals und geben dann auf der Linie der entsprechenden Bestellung, die in Frage kommt und mit Schritt 2/4 bezeichnet ist

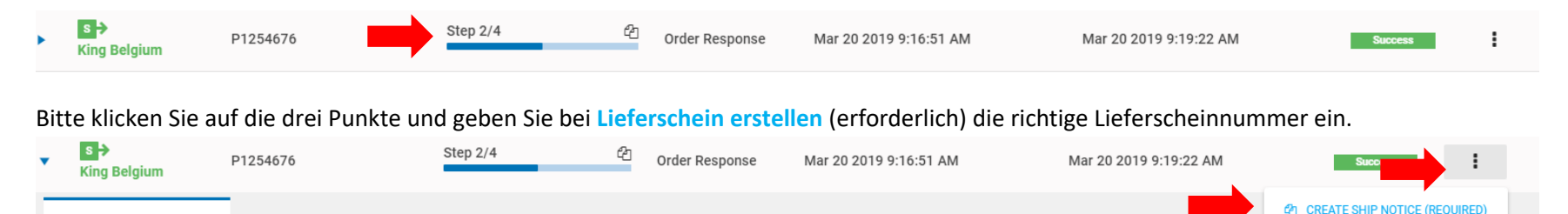

Es öffnet sich ein Popup-Fenster, in dem Sie die Zeilen auswählen können, die Sie in die Versandmitteilung aufnehmen möchten.

| Ne | ederland BV | POPIESTIEZ   | P0-1            | COLLEZ    |                 | - Ship Notice         | 20-10-2020 10.19.20   | 20-10-2020 10.2 | Success          |   |
|----|-------------|--------------|-----------------|-----------|-----------------|-----------------------|-----------------------|-----------------|------------------|---|
|    | Select turn | around lines |                 |           |                 |                       |                       |                 |                  | × |
| ſ  | LINE NR     | ORDERED QTY  | UNIT OF MEASURE | PRICE NET | CUSTOMER PARTNR | SUPPLIER PRODUCT CODE | ACKNOWLEDGED QUANTITY | SHIPQUANTITY    | ADDITIONAL INFO  |   |
|    | 1           | 4            | ВХ              | 40.0635   | 77773           | B1851                 | 4                     | 4               |                  |   |
|    | 2           | 7            | ВХ              | 89.8835   | 77865           | P5700                 | 7                     | 0               |                  |   |
|    | н ч         | 1 Page 1     | of 1 ► ►        | 5 🔻 item  | s per page      |                       |                       |                 | 1 - 2 of 2 items | Ċ |
|    |             |              |                 |           |                 |                       |                       |                 | CREATE NEW       |   |
|    |             |              |                 |           |                 |                       |                       |                 |                  | 1 |

Wählen Sie die Zeilen aus, die Sie in die Schiffsmeldung aufnehmen möchten, und klicken Sie auf NEU ERSTELLEN.

Wenn Sie eine Teillieferung durchführen, sollten Sie die Zeilen auswählen, die Sie senden möchten. Wenn Sie später eine Lieferung der restlichen Positionen machen, machen Sie das Gleiche. Die bereits vollständig gelieferten Zeilen werden bereits markiert und tauchen im neuen Lieferschein nicht mehr auf.

Zeilen, die nicht vollständig geliefert sind, werden markiert und erscheinen im neuen Lieferschein, wenn sie markiert sind. Die angezeigte **Betrag** ist der ursprüngliche **Betrag**. <u>Sie müssen diesen also auf den Betrag ändern, den Sie in die Sendung aufnehmen</u>.

Nachdem Sie auf **NEU ERSTELLEN** geklickt haben, öffnet sich ein neues Pop-up.

Klicken sie dann auf Ja

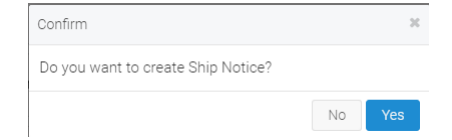

Sie werden zur folgenden Maske weitergeleitet. Bitte geben Sie die Sendungs-ID ein. Wenn das geschätzte Lieferdatum nicht das richtige ist, ändern Sie bitte auch dieses Feld.

| Customer information                                                         |                                                                                     | Trading Partner    |                         |                       |                 |
|------------------------------------------------------------------------------|-------------------------------------------------------------------------------------|--------------------|-------------------------|-----------------------|-----------------|
| King Belgium                                                                 |                                                                                     | shipment Id 🚯      |                         |                       |                 |
| Rue du Cerf 190/1                                                            |                                                                                     |                    |                         |                       |                 |
| B-1332 GENVAL, AL, BE                                                        |                                                                                     |                    |                         |                       |                 |
| Estimated Delivery Date ()                                                   | Purchase OrderNr                                                                    | shipTo supplier    | Buyer Currency          | Reference Information |                 |
| 2019-03-25                                                                   | P1254676                                                                            | - Partner Id       | 1239999999999           | name1                 | King Belgium NV |
|                                                                              |                                                                                     |                    |                         | indire i              |                 |
| Purchase OrderDate                                                           | P0 AckNr                                                                            | Address            | Unit 5 Kersdonk 7       | City                  | TISSELT         |
| Purchase OrderDate 2019-03-20                                                | PO AckNr<br>636886666197711355                                                      | Address            | Unit 5 Kersdonk 7       | City                  | TISSELT         |
| Purchase OrderDate 2019-03-20 PaymentTerms Description                       | PO AckNr<br>636886666197711355<br>Total TaxAmount                                   | Address<br>Country | Unit 5 Kersdonk 7<br>BE | City<br>Postal Code   | TISSELT<br>2830 |
| Purchase OrderDate 2019-03-20 PaymentTerms Description 30F                   | PO AckNr<br>636886666197711355<br>Total TaxAmount<br>654.14                         | Address<br>Country | Unit 5 Kersdonk 7<br>BE | City<br>Postal Code   | TISSELT<br>2830 |
| Purchase OrderDate 2019-03-20 PaymentTerms Description 30F Total OrderAmount | PO Ackivr<br>636886666197711355<br>Total TaxAmount<br>654.14<br>Total PayableAmount | Address<br>Country | Unit 5 Kersdonk 7<br>BE | City<br>Postal Code   | TISSELT<br>2830 |

Wenn Sie den Lieferschein nur für einen Teil der Artikel erstellen müssen, klicken Sie bitte auf die drei Zeilen, um die entsprechenden Daten anzupassen.

| <b>⊙</b> | PO Line ItemNr       | Supplier Assigned PartNumber | Article Nr | Ship Quantity | Unit Of Measurement | Net UnitPrice |                                              |
|----------|----------------------|------------------------------|------------|---------------|---------------------|---------------|----------------------------------------------|
| >        | 1                    | 561033 gn                    | 010140     | 1500          | PC                  | 2.58          | 1                                            |
| Add      | Entity To Shipment + |                              |            |               |                     |               | <ul><li>Modify Line</li><li>Delete</li></ul> |

Die folgenden Daten können angepasst werden:

- Linie ändern: wenn Sie einen Teil der Positionsmengen für diese Auftragsposition liefern Passen Sie dann die Sendungsmenge an und drücken auf speichern und schliessen

#### Edit line

| PO Line ItemNr      | 5 | Supplier Assigned Pa | rtNumber |          |
|---------------------|---|----------------------|----------|----------|
| 1                   |   | 561033 gn            |          |          |
| Article Nr          |   | Ship Quantity 🚯      |          |          |
| 010140              |   | 1500                 |          |          |
| Unit of Measurement |   | Net UnitPrice        |          |          |
| PC                  |   | 2.58                 |          |          |
| Variation           |   |                      |          |          |
|                     |   |                      |          |          |
|                     |   |                      |          |          |
|                     |   |                      |          | Save And |

- Löschen: wenn Sie diese Auftragszeile mit einem anderen Lieferschein liefern werden

| Klicken sie dann auf Dokument senden. |             |      |               |
|---------------------------------------|-------------|------|---------------|
|                                       | Preview PDF | Save | Send Document |
|                                       |             |      |               |

Der Lieferschein wird nun erstellt und der Auftrag befindet sich nun in Schritt 3/4.

#### b. Zweiter Lieferschein für die Bestellung

Wenn Sie einen zweiten Lieferschein eingeben müssen, gehen Sie bitte zurück zur Linie Auftragsbestätigung in Schritt3/4, klicken auf die drei Punkte und auf Lieferschein erstellen (erforderlich). Bitte folgen Sie dann den oben erläuterten Schritten.

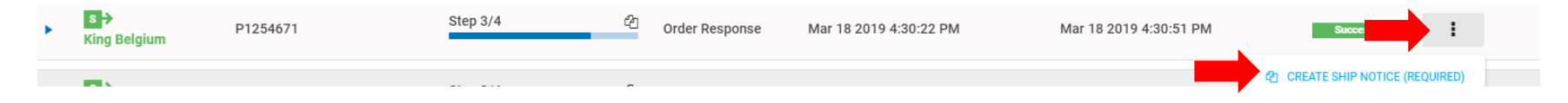

## 6. Rechnung

Bitte beachten Sie, dass die uns über das Portal mitgeteilten Dokumente die einzigen für uns gültigen Daten sind.

Bitte stellen Sie <u>nur eine Rechnung</u> für eine Bestellung aus, keine Sammelrechnung für mehrere Bestellungen. Wir akzeptieren zwar 2 oder mehr separate Rechnungen für dieselbe Bestellung, aber keine zusammengefasste Rechnung mit mehr als 1 Bestellung.

Nachdem der Lieferschein erstellt wurde, bitten wir Sie um die Eingabe der Rechnungsdaten.

Bitte gehen Sie auf den Bildschirm manuelles Dokument aus dem Portal und dann auf die Zeile mit dem betreffenden Auftrag, die sich auf Schritt 3/4 befindet.

Bitte klicken Sie auf die drei Punkte und auf Rechnung erstellen (erforderlich).

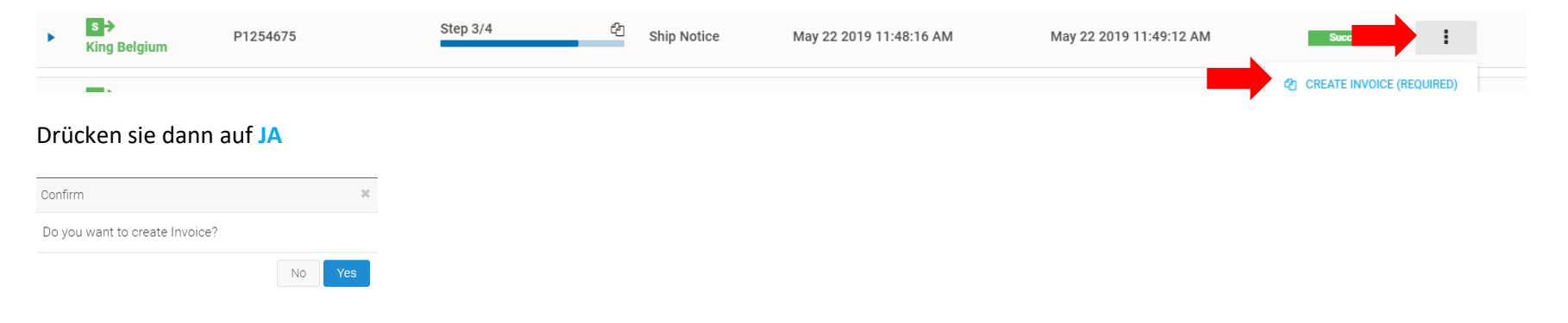

Der folgende Dialog erscheint. Dies ist eine Art Rechnungsvorschlag auf Basis der zuvor von Ihnen bestätigten Auftragsbestätigung & Lieferscheine. Bitte geben Sie die Rechnungsnummer und das Rechnungsdatum ein.

Bitte überprüfen Sie, ob Sie tatsächlich mit der Summe der Rechnung, dem Gesamt-Mehrwertsteuerbetrag und den fakturierten Zeilen übereinstimmen. Achten Sie darauf, dass die Summe jeder Zeile inklusive MwSt. erschein

| King Belgium<br>Rue du Cerf 190/1<br>B-1332 GENVAL, AL, BE                                                                                                    |                                                 | Invoice Nr 9                                                       | Invoice Date                 |
|----------------------------------------------------------------------------------------------------|-------------------------------------------------|--------------------------------------------------------------------|------------------------------|
| Purchase OrderNumber P1254675                                                                                                    | Purchase OrderDate 2019-03-20                   | General RemitToInfo Buyer info CurrencyDeta                        | Customer Reference Svanf     |
| 2019-03-25                                                                                                    |                                                 |                                                                    |                              |
| Contraction of the series of the series | Customer PartNum Vendor PartNum Extended Amount | Part Description  FN7YPIN WASHING-UP LIQUID-HANDAFWASMIDDEL 11 (1) | Total                        |
| New Line +                                                                                                    |                                                 | Misc ChargeCode Misc ChargeAmount                                  | Misc Charge TaxPercentage    |
|                                                                                                    |                                                 | +1     I       Allowances Code     Allowance Amount       +1     I | I<br>Allowance TaxPercentage |
|                                                                                                    |                                                 | Net TaxableAmount<br>Total TaxAmount<br>Total MiscCharges          | 129.00<br>27.09              |
| Select File +                                                                                                    |                                                 | Total Allowances                                                   | 0.00                         |

Wenn Sie mit dem genannten Betrag nicht einverstanden sind, nehmen Sie bitte die notwendigen Anpassungen vor, damit die Gesamtrechnung mit Mehrwertsteuer, der Mehrwertsteuerbetrag und der Gesamtrechnungsbetrag immer vollständig mit Ihrer Papierrechnung übereinstimmen. Bitte achten Sie auf den Rundungsfehler, da für uns nur die Rechnung gültig ist, die Sie im Portal bestätigen.

- Sie können die folgenden Anpassungen vornehmen:
- - Preisanpassung
- - Mengenanpassung
- - Diverse Kosten hinzufügen (Frachtkosten, Palettenkosten, diverse Rabatte, Händlerrabatt)

Wenn Sie 2 oder mehr Rechnungen zur gleichen Bestellung haben, geben Sie bitte immer 2 oder mehr verschiedene Rechnungen in das Portal ein. Bitte machen Sie niemals die Addition von 2 oder mehr Dokumenten.

Wenn Sie 2 Rechnungen für dieselbe Bestellung haben, aufgrund von 2 unterschiedlichen Lieferterminen. Bitte geben Sie die Rechnung auf jedem Lieferschein an.

### I. Preisanpassung

In der Zeile, die Sie anpassen möchten, klicken Sie bitte auf die drei Punkte und dann auf Zeile/Position ändern.

| •  | Line Nr | Quantity | Unit Of Measure | Price Net | Customer PartNum | Vendor PartNum | Extended Amount | Part Description                                 | Total  |          |     |   |
|----|---------|----------|-----------------|-----------|------------------|----------------|-----------------|--------------------------------------------------|--------|----------|-----|---|
|    |         | 1        | 1               | 1         |                  |                |                 |                                                  |        |          |     |   |
| >  | 1       | 50.00    | PC              | 2.58      | 010140           | 561033 gn      | 129.00          | ENZYPIN WASHING-UP LIQUID-HANDAFWASMIDDEL 1L (1) | 156.09 | _        |     | : |
| No | u Lina  |          |                 |           |                  |                |                 |                                                  |        | Modify I | ine |   |

Eine neue Maske erscheint. Bitte ändern sie dort den Nettopreis und klicken auf Speichern und Schliessen

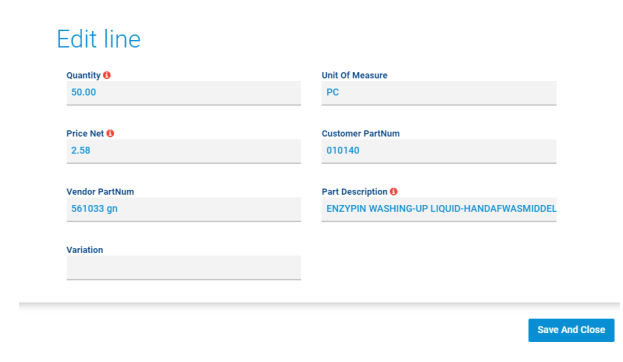

Sie kommen wieder zurück zur vorhergehenden Maske.

Wenn der Gesamtrechnungsbetrag genau mit Ihrer Papier-/Pdf-Rechnung übereinstimmt, klicken Sie bitte auf **Dokument senden**.

#### II. Mengenanpassung

In der Zeile, die Sie anpassen möchten, klicken Sie bitte auf die drei Punkte und dann auf Zeile/Position ändern.

| •   | Line Nr | Quantity | Unit Of Measure | Price Net | Customer PartNum | Vendor PartNum | Extended Amount | Part Description                                 | Total  |             |
|-----|---------|----------|-----------------|-----------|------------------|----------------|-----------------|--------------------------------------------------|--------|-------------|
|     | 1       | 1        |                 |           |                  | 1              | 1               |                                                  |        |             |
| >   | 1       | 50.00    | PC              | 2.58      | 010140           | 561033 gn      | 129.00          | ENZYPIN WASHING-UP LIQUID-HANDAFWASMIDDEL 1L (1) | 156.09 |             |
| Mar | et inc  |          |                 |           |                  |                |                 |                                                  | -      | Modify Line |

Eine neue Maske erscheint. Bitte ändern sie die Menge und klicken auf Speichern und Schliessen

| Quantity ()<br>50.00 | Unit Of Measure<br>PC                     |
|----------------------|-------------------------------------------|
|                      |                                           |
| Price Net ()         | Customer PartNum                          |
| 2.58                 | 010140                                    |
| Vendor PartNum       | Part Description 🚯                        |
| 561033 gn            | ENZYPIN WASHING-UP LIQUID-HANDAFWASMIDDEL |
| Variation            |                                           |
|                      |                                           |

Sie kommen wieder zurück zur vorherigen Ansichtsmaske.

Wenn der Gesamtrechnungsbetrag genau mit Ihrer Papier-/Pdf-Rechnung übereinstimmt, klicken Sie bitte auf **Dokument senden**.

Send Document

### III. Sonstige Kosten hinzufügen

Wenn Sie Frachtkosten und/oder Palettenkosten und/oder sonstige Rabatte/Rabatte und/oder Handelsrabatte hinzufügen möchten.

Bitte klicken Sie auf + vor dem Zusatzkosten (Misc Charge) Code.

| Misc ChargeCode |   | Misc ChargeAmount | Misc Charge TaxPercentage |          |
|-----------------|---|-------------------|---------------------------|----------|
|                 |   | •                 |                           | 🗸 Update |
|                 | Ŧ |                   |                           | ⊗ Cancel |

Wählen Sie dann den Misc Charge Code, den Sie hinzufügen möchten, geben Sie den Betrag in das Feld Misc Charge Amount/Betrag ein und geben Sie den Mehrwertsteuerprozentsatz in das Feld Misc Charge Taxpercentage/Steuersatz ein; bitte geben Sie nur numerische Daten ohne "%" für den Steuerprozentsatz ein, wie unten gezeigt. Klicken Sie dann bitte auf Aktualisieren.

| Misc ChargeCode | Misc ChargeAmount | Misc Charge TaxPercentage |          |
|-----------------|-------------------|---------------------------|----------|
| +1              |                   |                           |          |
| Freight Charge  | 100               | - 01                      | 🗸 Update |
| Freight Charge  |                   |                           | S Cancel |

Die Summe der sonstigen Kosten wird nun auf dem vorherigen Bildschirm angepasst, ebenso wie der Gesamtsteuerbetrag.

| Misc ChargeCode     | Misc ChargeAmount | Misc Charge TaxPercentage | Misc Charge TaxPercentage                        |  |  |
|---------------------|-------------------|---------------------------|--------------------------------------------------|--|--|
| Freight Charge      | 100.00            | 21.00                     | <ul><li><i>∥</i> Edit</li><li>× Delete</li></ul> |  |  |
| Allowances Code     | Allowance Amount  | Allowance TaxPercenta     | ge                                               |  |  |
| Net TaxableAmount   |                   |                           | 129.00                                           |  |  |
| Total TaxAmount     |                   |                           | 48.09                                            |  |  |
| Total MiscCharges   |                   |                           | 100.00                                           |  |  |
| Total Allowances    |                   |                           | 0.00                                             |  |  |
| Total InvoiceAmount |                   |                           | 277.09                                           |  |  |

Wenn der Gesamtrechnungsbetrag genau mit Ihrer Papier-/Pdf-Rechnung übereinstimmt, klicken Sie bitte auf Dokument senden

a. Mehrere Rechnungen, die sich auf dieselbe Bestellung beziehen

#### Erste Rechnung

Bitte geben sie die erste Rechnung wie oben beschrieben ein

#### Nächste Rechnung

Bitte gehen Sie zurück auf die Linie mit Dokument = Lieferschein im Geschäftsprozess = Schritt 4/4.

| •\$ | PARTNER             | IDENTIFIER VALUE 1 | BUSINESS PROCESS | DOCUMENT <b>Y</b> | DATE CREATED ↓         | ▼ DATE MODIFIED        | ▼ STATUS | ACTION |  |
|-----|---------------------|--------------------|------------------|-------------------|------------------------|------------------------|----------|--------|--|
| ×   | s 🔁<br>King Belgium | P1254676           | Step 4/4         | Invoice           | Jun 14 2019 9:06:34 AM | Jun 14 2019 9:07:48 AM | Success  | :      |  |
| ×   | s →<br>King Belgium | P1254676           | Step 4/4         | Ship Notice       | Jun 14 2019 9:04:53 AM | Jun 14 2019 9:06:17 AM | Success  | :      |  |

Bitte klicken Sie auf die drei Punkte und dann auf Rechnung erstellen (erforderlich) und erstellen Sie die richtige Rechnung wie oben erklärt.

| • | s 🔁<br>King Belgium | P1254676 | Step 4/4 | C Ship Notice | Jun 14 2019 9:04:53 AM | Jun 14 2019 9:06:17 AM | Success E                 |  |
|---|---------------------|----------|----------|---------------|------------------------|------------------------|---------------------------|--|
|   |                     |          |          | -             |                        |                        | CREATE INVOICE (REQUIRED) |  |

## IV. Mehrere Änderungen

Sie können natürlich mehrere Änderungen vornehmen, wie zuvor separat erklärt.

Bitte vergessen Sie nicht, die notwendigen Anpassungen vorzunehmen, damit die Gesamtrechnung mit Mehrwertsteuer, der Mehrwertsteuerbetrag und der Gesamtrechnungsbetrag immer vollständig mit Ihrer Papier-/PDF-Rechnung übereinstimmen. Bitte achten Sie auf den Rundungsfehler, da für uns nur die Rechnung gültig ist, die Sie im Portal bestätigen.